# FASHION AND DESIGN INSTITUTE

Network and Browser Setting Manual

Version 1.0

#### PURPOSE

Internet access is provided for student and visitor's access, however, whoever who need to use the WIFI access, has to abide to the Internet Policy Usage of Fashion and Design Institute (FDI).

The purpose is to describe the different settings needed to access the internet using the WIFI network of Fashion and Design Institute (FDI).

#### SCOPE OF MANUAL

- > Settings requirement for network card
- > Settings requirement for browser
  - Internet Explorer/Google Chrome
  - Mozilla Firefox

Area denoted with a surrounding such as below identify 'point of attention'.

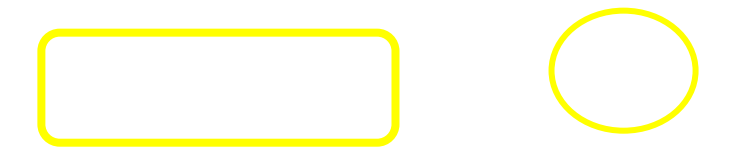

### Settings requirement for network- Windows 7/Vista

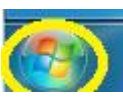

below left.

1. Click on windows button (i) Click on **Control Panel**.

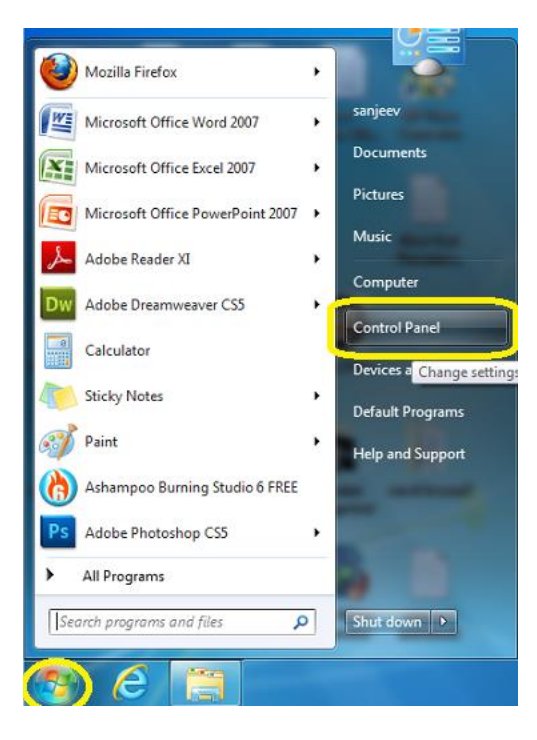

- 2. The below dialog box appears
  - (i) Under Network and Internet, click on View network status and tasks.

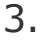

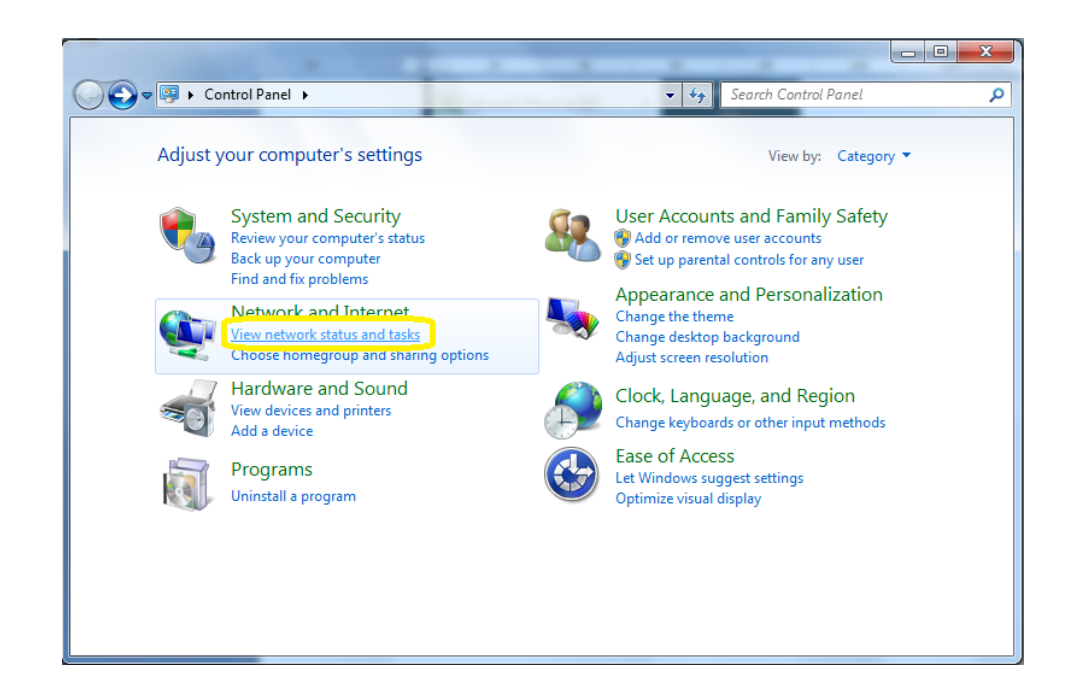

- 3. The below dialog box appears.
  - (i) Click on Change adapter settings.

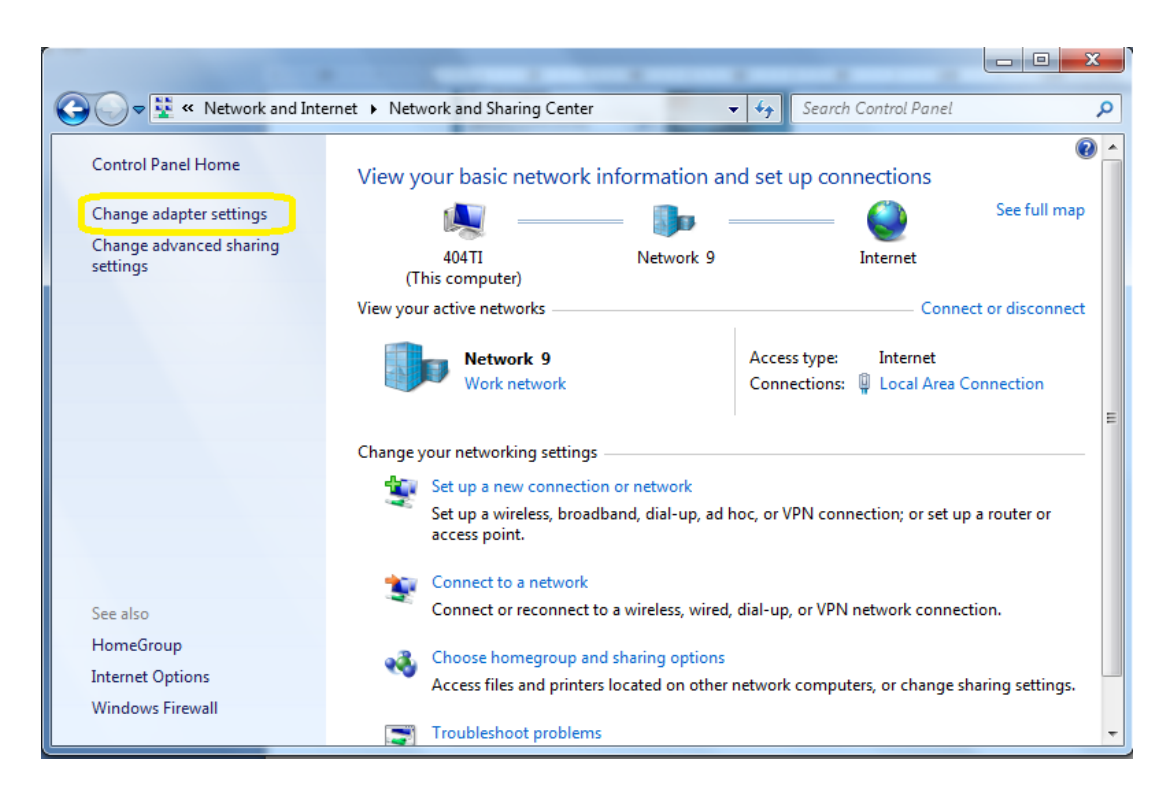

- 4. The below dialog box appears- Figure 1
  - (i) Right Click on Local Area Connection- Figure 2
  - (ii) Click on **Properties**

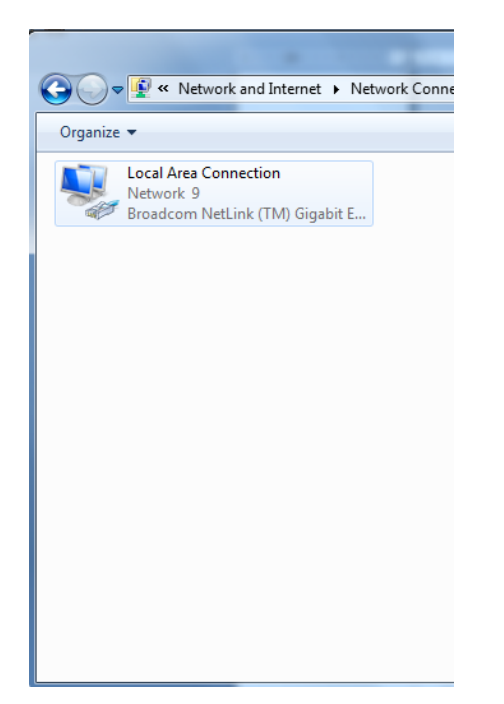

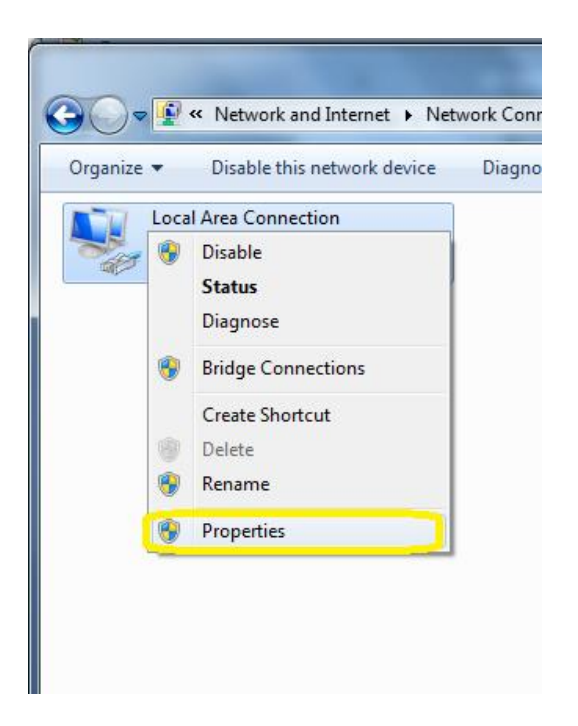

Figure: 1 Figure: 2

- 5. The below dialog box appears.
  - (i) Click on Internet Protocol Version 4 (TCP/IPv4)
  - (ii) Click on **Properties**

| Local Area Connection Properties                                                                                                    |
|----------------------------------------------------------------------------------------------------|
| Networking                                                                                                    |
| Connect using:                                                                                                    |
| Broadcom NetLink (TM) Gigabit Ethernet                                                                                                    |
| Configure                                                                                                    |
| This connection uses the following items:                                                                                                    |
| Client for Microsoft Networks QoS Packet Scheduler File and Printer Sharing for Microsoft Networks Internet Protocol Version 6 (TCP/IPv6) Internet Protocol Version 4 (TCP/IPv4) Internet Protocol Version 4 (TCP/IPv4) Internet Protocol Version 4 (TCP/IPv4) Internet Protocol Version 4 (TCP/IPv4) Internet Protocol Version 4 (TCP/IPv4) Internet Protocol Version 4 (TCP/IPv4) Internet Protocol Version 4 (TCP/IPv4) Internet Protocol Version 4 (TCP/IPv4) Internet Protocol Version 4 (TCP/IPv4) Internet Protocol Version 4 (TCP/IPv4) |
| Install Uninstall Properties Description Transmission Control Protocol/Internet Protocol. The default wide area network protocol that provides communication                                                                                                    |
| across diverse interconnected networks.                                                                                                    |
| OK Cancel                                                                                                    |

- 6. The below dialog box appears
  - (i) Check ( $\sqrt{}$ ) Obtain an IP automatically
  - (ii) Check ( $\sqrt{}$ ) Obtain DNS server address automatically (iii) Click OK
  - (iv) Then, close all opened windows/dialog box.

| Internet Protocol Version 4 (TCP/IPv4)                                                                                                    | Properties            |  |  |  |  |
|----------------------------------------------------------------------------------------------------|-----------------------|--|--|--|--|
| General Alternate Configuration                                                                                                    |                       |  |  |  |  |
| You can get IP settings assigned automatically if your network supports<br>this capability. Otherwise, you need to ask your network administrator<br>for the appropriate IP settings. |                       |  |  |  |  |
| Obtain an IP address automatica                                                                                                    | ally                  |  |  |  |  |
| Use the following IP address:                                                                                                    |                       |  |  |  |  |
| IP address:                                                                                                    | and the second second |  |  |  |  |
| Subnet mask:                                                                                                    | · · · · ·             |  |  |  |  |
| Default gateway:                                                                                                    |                       |  |  |  |  |
| Obtain DNS server address auto                                                                                                    | matically             |  |  |  |  |
| O Use the following DNS server ad                                                                                                    | dresses:              |  |  |  |  |
| Preferred DNS server:                                                                                                    | and the second second |  |  |  |  |
| Alternate DNS server:                                                                                                    |                       |  |  |  |  |
| Validate settings upon exit                                                                                                    | Advanced              |  |  |  |  |
|                                                                                                    | OK Cancel             |  |  |  |  |

#### Settings requirement for browser

## Internet Explorer/ Google Chrome

- 1. Open Internet Explorer
- 2. On the **Tools** menu in Internet Explorer, click **Internet Options**. (Figure 1 or Figure 2)

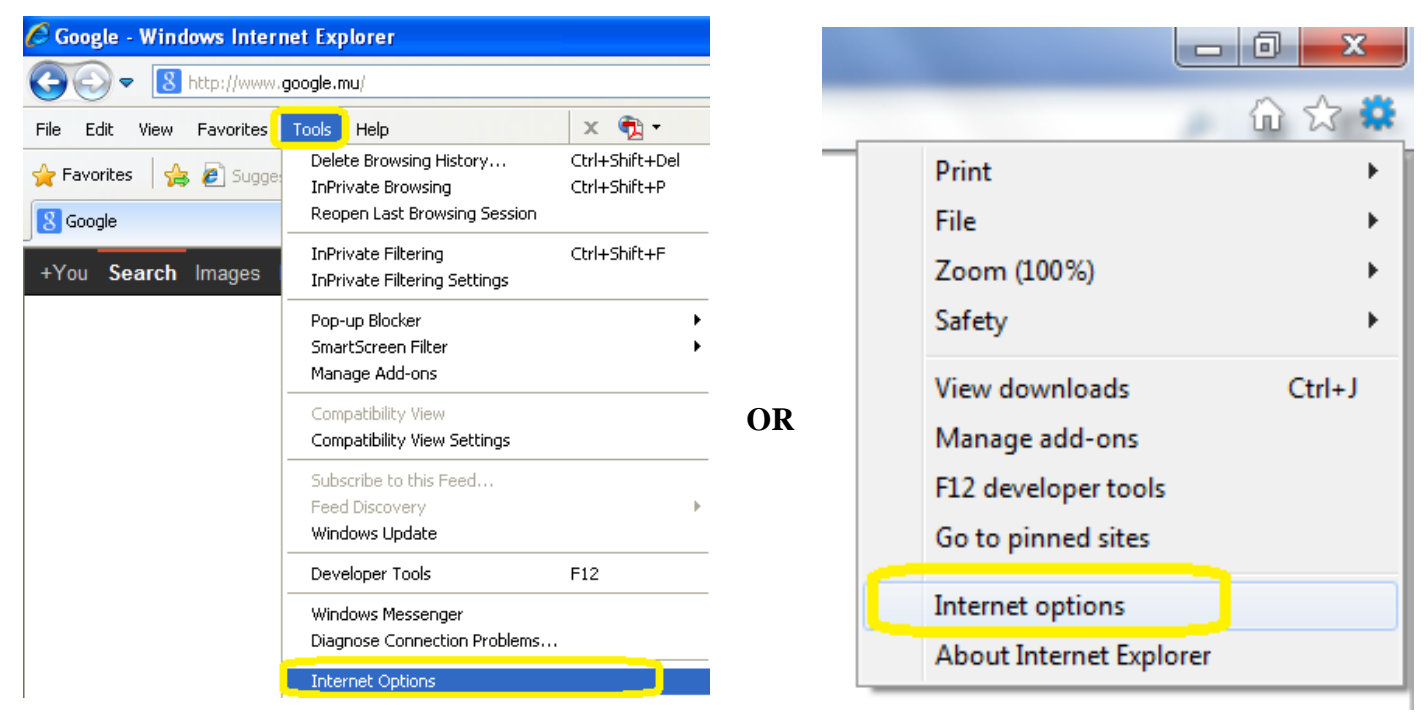

Figure: 1

Figure: 2

3. Click the **Connections** tab, and then click **LAN Settings**.

| Internet Options                                                                                              | Internet Options                                                                                              |
|----------------------------------------------------------------------------------------------------|----------------------------------------------------------------------------------------------------|
| General Security Privacy Content Connections Programs Advanced                                                | General Security Privacy Content Connections Programs Advanced                                                |
| To set up an Internet connection, click Setup                                                                 | To set up an Internet connection, click Setup                                                                 |
| Dial-up and Virtual Private Network settings                                                                  | Dial-up and Virtual Private Network settings                                                                  |
| Add                                                                                                    | Add                                                                                                    |
| Remove                                                                                                    | Remove                                                                                                    |
| Settings                                                                                                    | Settings                                                                                                    |
| Choose Settings if you need to configure a proxy server for a connection.                                     | Choose Settings if you need to configure a proxy server for a connection.                                     |
| Never dial a connection                                                                                       | Never dial a connection                                                                                       |
| O Dial whenever a network connection is not present                                                           | O Dial whenever a network connection is not present                                                           |
| Always dial my default connection                                                                             | Always dial my default connection                                                                             |
| Current None Set default                                                                                      | Current None Set default                                                                                      |
| Local Area Network (LAN) settings                                                                             | Local Area Network (LAN) settings                                                                             |
| LAN Settings do not apply to dial-up connections. LAN settings<br>Choose Settings above for dial-up settings. | LAN Settings do not apply to dial-up connections. LAN settings<br>Choose Settings above for dial-up settings. |
| OK Cancel Apply                                                                                               | OK Cancel Apply                                                                                               |

4. Click **Use a proxy server for your LAN** as shown in below picture. Leave other check box empty. Enter <u>192.168.50.1</u> in **Address** textbox and 8080 in **Port** textbox

| Local Area Network (LAN) Settings                                                                                                    |
|----------------------------------------------------------------------------------------------------|
| Automatic configuration<br>Automatic configuration may override manual settings. To ensure the<br>use of manual settings, disable automatic configuration. |
| Automatically detect settings                                                                                                    |
| Use automatic configuration script                                                                                                    |
| Address                                                                                                    |
| Proxy server                                                                                                    |
| Use a proxy server for your LAN (These settings will not apply to dial-up or VPN connections).                                                             |
| Address: 192.168.50.1 Port: 8080 Advanced                                                                                                    |
| Bypass proxy server for local addresses                                                                                                    |
| OK Cancel                                                                                                    |

**Important Note:** Leave all other check box UN TICK

5. Click **OK** to close the **LAN Settings** dialog box.

| Local Area Network (LAN) Settings                                                                                                    |
|----------------------------------------------------------------------------------------------------|
| Automatic configuration<br>Automatic configuration may override manual settings. To ensure the<br>use of manual settings, disable automatic configuration. |
| Automatically detect settings                                                                                                    |
| Use automatic configuration script                                                                                                    |
| Address                                                                                                    |
| Proxy server                                                                                                    |
| Use a proxy server for your LAN (These settings will not apply to dial-up or VPN connections).                                                             |
| Address: 192.168.50.1 Port: 8080 Advanced                                                                                                    |
| Bypass proxy server for local addresses                                                                                                    |
| OK Cancel                                                                                                    |

6. Click **OK** again to close the **Internet Options** dialog box and setting saved.

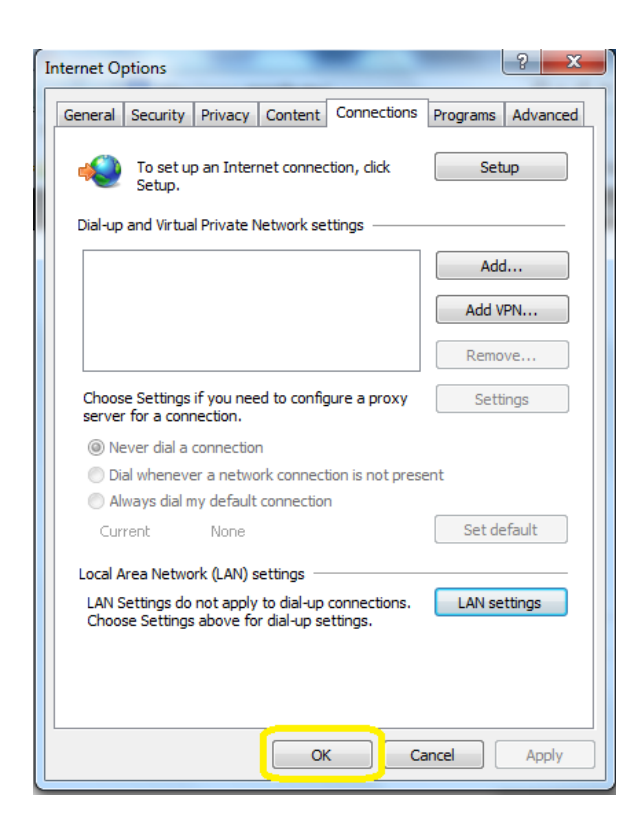

- 7. Close your Internet Explorer and open again.
- 8. You will be prompted to enter username and password.

Enter username and password provided to you for internet access.

- 9. Note that you will not be required to enter username and password again as long as your Internet Explorer browser remains open. Once closed and opened again, username and password will need to be entered again.
- 10. You should be able to access the internet using your Internet Explorer after completing successfully the above steps.
- 11. Should you need further assistance to configure your laptop, request same from the IT Section.

#### <u>Mozilla Firefox</u>

- 1. Open Mozilla Firefox.
- 2. Right click on the shortcut in **Start Menu** and select **Mozilla Firefox**. Choose on the **Tools** menu, and click on **Options**.

| 🥹 Mozilla Firefox Start Page - Mozilla Firefox                    |                                                                                    |  |  |  |  |  |
|-------------------------------------------------------------------|------------------------------------------------------------------------------------|--|--|--|--|--|
| <u>File E</u> dit <u>V</u> iew Hi <u>s</u> tory <u>B</u> ookmarks | <u>T</u> ools <u>H</u> elp                                                         |  |  |  |  |  |
| Mozilla Firefox Start Page                                        | Downloads Ctrl+J<br>Add-ons Ctrl+Shift+A<br>Set Up Sync                            |  |  |  |  |  |
| Most Visited Getting Started Wi                                   | <u>W</u> eb Developer ►<br>Page Info                                               |  |  |  |  |  |
|                                                                   | Start Private Browsing Ctrl+Shift+P<br>Clear Recent <u>H</u> istory Ctrl+Shift+Del |  |  |  |  |  |
|                                                                   | Options                                                                            |  |  |  |  |  |

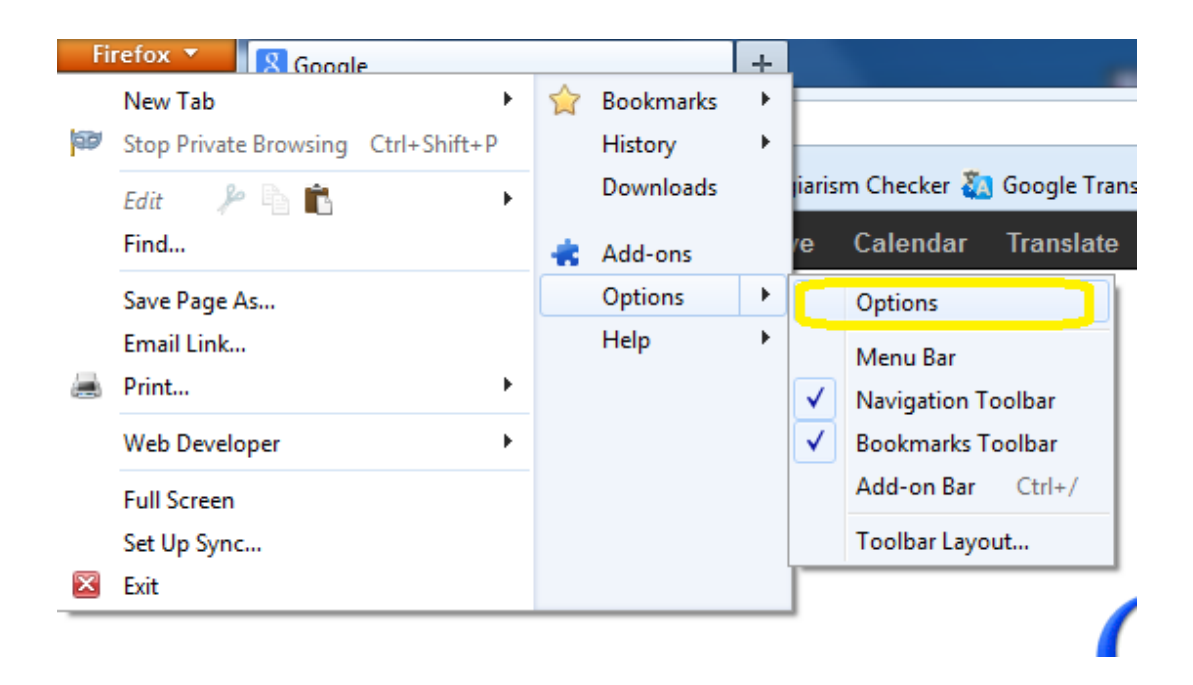

3. Click **Advanced** tab at the top of the "Options" dialog box.

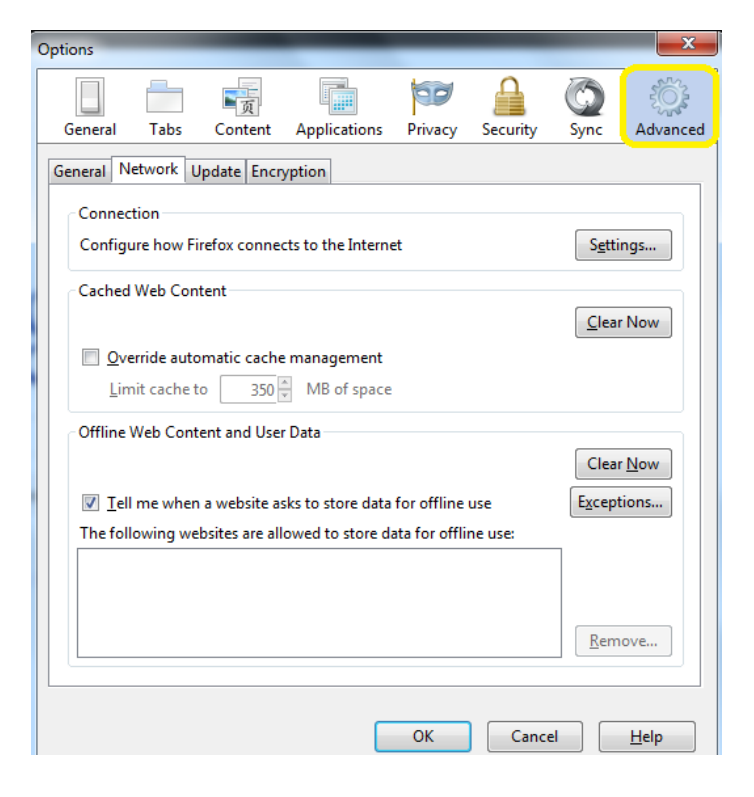

4. Click **Network** tab in the "Options" dialog box.

| Options                     | -                                                                                                    | -            | _                         | _       | _        | -              | X            |
|-----------------------------|----------------------------------------------------------------------------------------------------|--------------|---------------------------|---------|----------|----------------|--------------|
| General                     | Tabs                                                                                                    | Content      | Applications              | Privacy | Security | Sync           | Advanced     |
| General                     | letwork U                                                                                                    | Ipdate Encry | yption                    | Tilling | security | Sync           | Autoriced    |
| - Conne<br>Config           | ction<br>ure how Fi                                                                                                    | refox connec | ts to the Interne         | et      |          | S <u>e</u> tti | ngs          |
| Cachee                      | l Web Cont                                                                                                    | tent         |                           |         |          | Clear          | Now          |
| Dv<br>Lir                   | <b>erride auto</b><br>nit cache te                                                                                                    | omatic cache | management<br>MB of space |         |          |                |              |
| Offline                     | Web Cont                                                                                                    | ent and User | Data                      |         |          | Clear          | Now          |
| <mark> ∏</mark> e<br>The fo | Image: Image shows a start of the store data for offline use       Image shows a store data for offline use:         Image: Image shows a store data for offline use:       Image shows a store data for offline use: |              |                           |         |          | ions           |              |
|                             |                                                                                                    |              |                           |         |          |                |              |
|                             |                                                                                                    |              |                           |         |          | <u>R</u> em    | ove          |
|                             |                                                                                                    |              |                           | OK      | Cance    |                | <u>H</u> elp |

5. Click the **Settings** in the "Options" dialog box.

| ptions                                                            | _            | ×             |
|-------------------------------------------------------------------|--------------|---------------|
|                                                                   | Ó            | ĘÕ            |
| General Tabs Content Applications Privacy Security                | Sync         | Advanced      |
| General Network Update Encryption                                 |              |               |
| Connection                                                        |              |               |
|                                                                   |              |               |
| Configure how Firefox connects to the Internet                    | Setti        | ngs           |
| Cached Web Content                                                |              |               |
|                                                                   | Clear        | Now           |
| Override automatic cache management                               |              |               |
|                                                                   |              |               |
| Limit cache to 350 MB of space                                    |              |               |
| Offline Web Content and User Data                                 |              |               |
|                                                                   | Clear        | r <u>N</u> ow |
| T-ll                                                              | Event        | tions         |
| I ell me when a website asks to store data for offline use        | Except       | lions         |
| The following websites are allowed to store data for offline use: | _            |               |
|                                                                   |              |               |
|                                                                   |              |               |
|                                                                   | Rem          | ove           |
|                                                                   | <u> n</u> em | UTC.III       |
|                                                                   |              |               |
|                                                                   |              |               |
| OK Can                                                            | cel          | <u>H</u> elp  |

12. Click **Manual proxy configuration** as shown in below picture. Leave other check box empty. Enter <a>192.168.50.1</a> in textbox **HTTP Proxy** and 8080 in textbox **Port** 

| onnection Settings    | 1 15 19                                | 2              | ×               |  |  |
|-----------------------|----------------------------------------|----------------|-----------------|--|--|
| Configure Proxies to  | o Access the Internet                  |                |                 |  |  |
| No proxy              |                                        |                |                 |  |  |
| Auto-detect pro       | oxy settings for this net <u>w</u> ork |                |                 |  |  |
| Use system pro        | xy settings                            |                |                 |  |  |
| Manual proxy c        | onfiguration:                          |                |                 |  |  |
| HTTP Pro <u>x</u> y:  | 192.168.50.1                           | <u>P</u> ort:  | 8080 🚔          |  |  |
|                       | ☑ Use this proxy server for all        | protocols      |                 |  |  |
| SS <u>L</u> Proxy:    | 192.168.50.1                           | P <u>o</u> rt: | 8080 🔹          |  |  |
| <u>F</u> TP Proxy:    | 192.168.50.1                           | Po <u>r</u> t: | 8080 🔹          |  |  |
| SO <u>C</u> KS Host:  | 192.168.50.1                           | Por <u>t</u> : | 8080 👻          |  |  |
|                       | SOCKS v4                               |                |                 |  |  |
| <u>N</u> o Proxy for: |                                        |                |                 |  |  |
| localhost, 127.       | 0.0.1                                  |                |                 |  |  |
|                       |                                        |                |                 |  |  |
| Example: .mozi        | lla.org, .net.nz, 192.168.1.0/24       |                |                 |  |  |
| <u>Automatic prov</u> | y configuration URL:                   |                |                 |  |  |
|                       |                                        |                | R <u>e</u> load |  |  |
|                       |                                        |                |                 |  |  |
|                       | ОК                                     | Cancel         | <u>H</u> elp    |  |  |

6. Click **OK** to save the setting.

.

| onnection Settings                                                                                                  | 10 mm                                  | 2              | ×      |  |  |  |
|----------------------------------------------------------------------------------------------------|----------------------------------------|----------------|--------|--|--|--|
| No proxy                                                                                                    | o Access the Internet                  |                |        |  |  |  |
| <ul> <li>Auto-detect proxy settings for this network</li> </ul>                                                     |                                        |                |        |  |  |  |
| Use system pro                                                                                                    | xy settings                            |                |        |  |  |  |
| Manual proxy c                                                                                                    | onfiguration:                          |                |        |  |  |  |
| HTTP Pro <u>x</u> y:                                                                                                | 192.168.50.1                           | Port:          | 8080 🌻 |  |  |  |
|                                                                                                    | Use this proxy server for all prot     | ocols          |        |  |  |  |
| SS <u>L</u> Proxy:                                                                                                  | 192.168.50.1                           | P <u>o</u> rt: | 8080 🔹 |  |  |  |
| <u>F</u> TP Proxy:                                                                                                  | 192.168.50.1                           | Po <u>r</u> t: | 8080 🔹 |  |  |  |
| SO <u>C</u> KS Host:                                                                                                | 192.168.50.1                           | Por <u>t</u> : | 8080 🔹 |  |  |  |
| <u>N</u> o Proxy for:                                                                                               | © SOC <u>K</u> S v4 ⊚ SOCKS <u>v</u> 5 |                |        |  |  |  |
| localhost, 127.                                                                                                    | 0.0.1                                  |                |        |  |  |  |
| Example: .mozilla.org, .net.nz, 192.168.1.0/24 <ul> <li><u>A</u>utomatic proxy configuration URL:</li> </ul> Reload |                                        |                |        |  |  |  |
| OK Cancel <u>H</u> elp                                                                                              |                                        |                |        |  |  |  |

7. The following dialog box appears.

(i) Click **OK** to save setting and exit.

| Options                                                          | _              | x            |
|------------------------------------------------------------------|----------------|--------------|
|                                                                  | $\bigcirc$     | ĘŎŦ          |
| General Tabs Content Applications Privacy Security               | Sync           | Advanced     |
| General Network Update Encryption                                |                |              |
| Connection                                                       |                |              |
| Configure how Firefox connects to the Internet                   | S <u>e</u> tti | ngs          |
| Cached Web Content                                               |                |              |
|                                                                  | Clear          | New          |
| <u>C</u> verride automatic cache management                      |                |              |
| Limit cache to 350 👘 MB of space                                 |                |              |
| Offline Web Content and User Data                                |                |              |
|                                                                  | Clear          | New          |
| Iell me when a website asks to store data for offline use        | Except         | ions         |
| The following websites are allowed to store data for offline use |                |              |
|                                                                  |                |              |
|                                                                  |                |              |
|                                                                  | Rem            | ove          |
|                                                                  |                |              |
|                                                                  |                |              |
| OK                                                               | el             | <u>H</u> elp |

- 1) Close your Internet Explorer and open again
- 2) You will be prompted to enter username and password. Enter username and password provided to you for internet access.
- 3) Note that you will not be required to enter username and password again as long as your Internet Explorer browser remains open. Once closed and opened again, username and password will need to be entered again.
- 4) You should be able to access the internet using your Internet Explorer after completing successfully the above steps.
- 5) Should you need further assistance to configure your laptop, request same from the IT Section.

#### Settings requirement for network- Mobile

Note: For mobile device setting the following proxy server setting applies

Proxy: 192.168.50.1 Port: 8080

# Student need to find configuration to input the proxy setting on their mobile device (browsing on the internet would be helpful)

Should you need further assistance to configure your device, request same from the IT Section.

Note : This manual version may be updated as and when required without prior notice. Latest version of the document should be used. It is the responsibility of the user to keep update with the latest version available